## How to Log onto I-Learn "On Network"

- 1. Open Google Chrome or MS EDGE browser
- 2. Open I-Connect
- 3. Click My Links

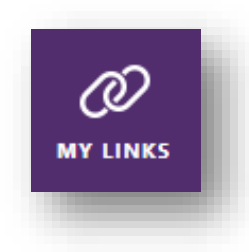

- 4. Click I-Learn link
- 5. Note: if I-Connect opens to a facility page, then Click I-Learn from **Featured Application** section

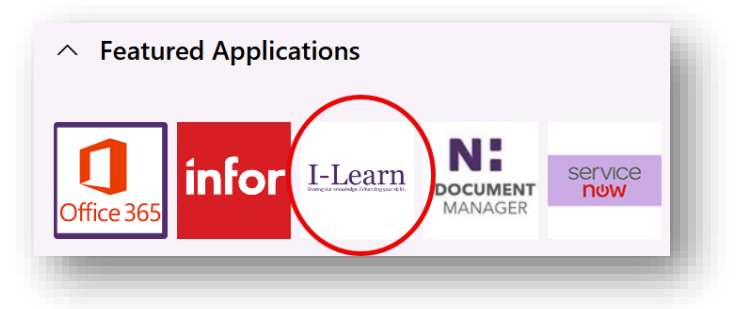

6. I-Learn opens to Learners Home Page

## How to Log onto I-Learn "Off Network"

- 1. Open Google Chrome or MS EDGE browser
- 2. Navigate to novanthealth.org

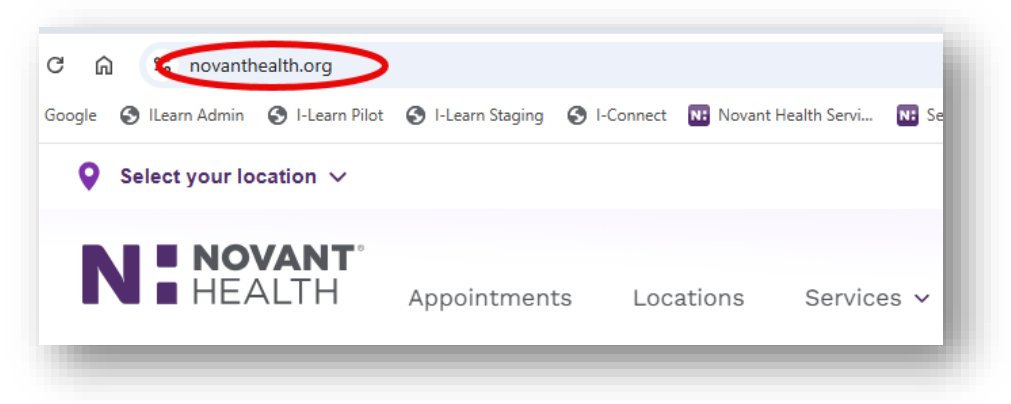

3. Scroll to bottom of page

4. Click View More... link under For Team Members section

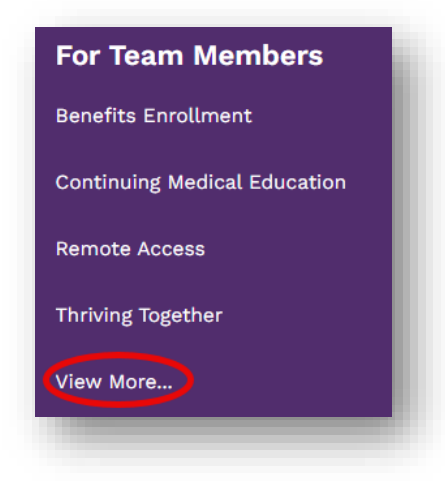

- 5. Scroll to middle of screen
- 6. Click Online Education Classes

| Online Education<br>Classes                                           |
|-----------------------------------------------------------------------|
| Login to I-Learn. Sharing our<br>knowledge. Enhancing your<br>skills. |
| Learn more >                                                          |

- 7. Enter one of the following:
  - a. Your Novant email OR
  - b. Your UPN (User Principal Name) OR
  - c. Your **Corp ID in the format** <u>*CorpID@novanthealth.org*</u> For example, *ABC123@novanthealth.org*
- 8. Enter your Network Password
- 9. I-Learn opens to Learners Home Page